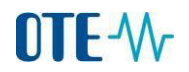

#### Přístup do systému CS OTE přes prohlížeče Firefox s certifikátem PostSignum a I.CA

Stáhněte si nejnovější verzi Firefox a nainstalujte <u>http://www.mozilla.org/cs/firefox/new/</u>

Stáhněte si podpisovou komponentu a nainstalujte ji <u>http://www.ote-cr.cz/registrace-a-smlouvy/pristup-do-cs-ote/files-konfigurace-pc/PKIComponent-OTE-setup.exe</u>

#### Instalace veřejných částí certifikačních autorit

Mám softwarový komerční certifikát od PostSignum

Do prohlížeče Firefox vložte adresu <u>www.postsignum.cz/certifikaty\_autorit.html</u> (na odkaz stačí kliknout levým tlačítkem myši)

Na stránce najděte tabulku *Ruční instalace certifikátů certifikačních autorit*. Na plochu si uložte 3 veřejné části certifikační autority *PostSignum Root QCA 2* ve formátu DER.

Klikněte pravým tlačítkem myši na první certifikát DER a zvolte uložit odkaz jako... Ruční instalace certifikátů certifikačních autorit

Stáhněte si soubory s certifikáty autorit (pro OS Windows DER) a v instalaci postupujte dle návodu k příslušné aplikaci.

| Otevřít odkaz v <u>n</u> ovém panelu          | Soubory s certifikáty a   | utorit PostSignum Root QCA 2:                                 |
|-----------------------------------------------|---------------------------|---------------------------------------------------------------|
| Otevřít odkaz v novém okně                    | B DER B PEM               | kořenová certifikační autorita PostSignum Root QCA 2          |
| O <u>t</u> evřít odkaz v novém anonymním okně | B DER B PEM               | kvalifikovaná certifikační autorita PostSignum Qualified CA 2 |
| Při <u>d</u> at odkaz do záložek              |                           | kvalifikovaná certifikační autorita PostSignum Qualified CA 3 |
| <u>U</u> ložit odkaz jako                     |                           | kvalnikovana cerdikacih autorita Postolgiralih Qualnica erk o |
| Kopírovat adre <u>s</u> u odkazu              | 🖻 <u>DER</u> 🖻 <u>PEM</u> | komerční certifikační autorita PostSignum Public CA 2         |
| Hedat "DER" na webu "Google"                  |                           |                                                               |
| Prozkoumat prvek                              |                           |                                                               |

#### Vyberte místo uložení Plocha a dejte Uložit.

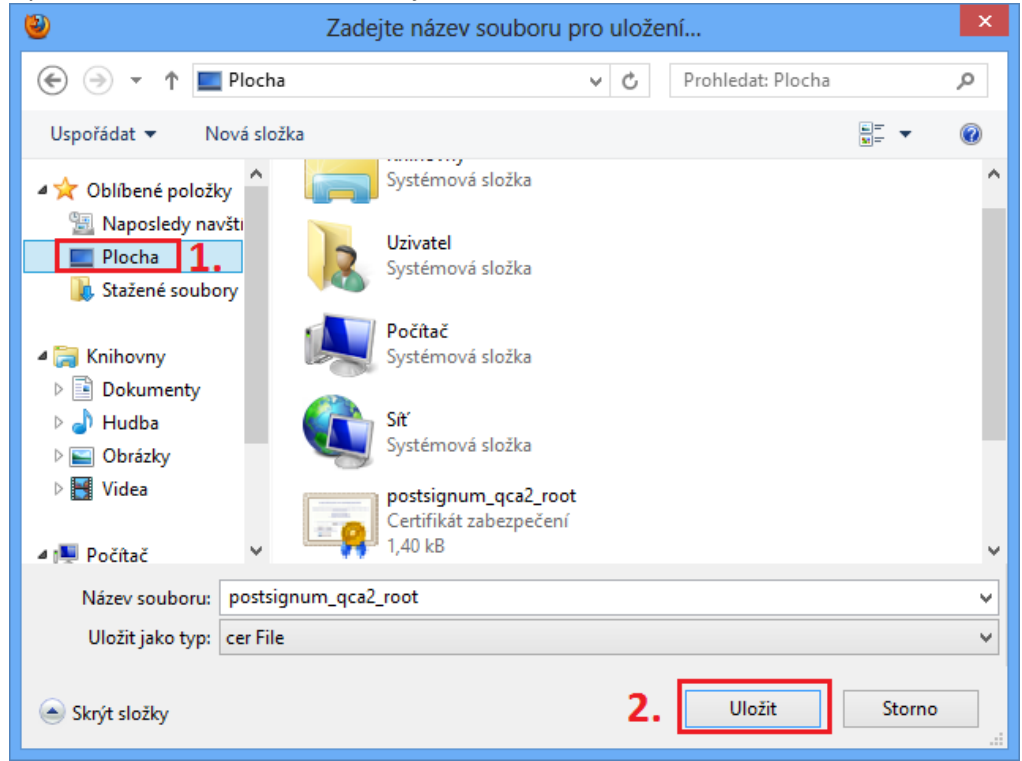

Stejným způsobem uložte zbylé tři certifikáty ve formátu DER.

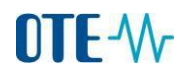

Poté ve Firefoxu zvolte Nabídka – Možnosti.

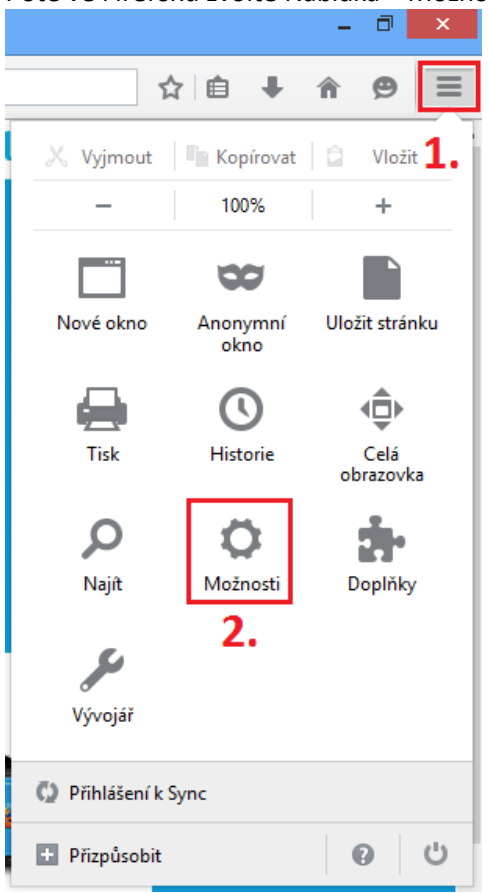

### Přepněte se do Rozšířené – Certifikáty – Certifikáty.

| *   | Možnosti           | × (+                                                     |   |
|-----|--------------------|----------------------------------------------------------|---|
| (   | Firefox about:pref | ferences#advanced                                        |   |
|     |                    |                                                          |   |
| .0. | Obecné             | Rozšířené                                                |   |
| ۹   | Vyhledávání        | Obecné Možnosti blášení Síť Aktualizace Certifikáty      | ٦ |
| Ê   | Obsah              |                                                          | _ |
| ¢   | Aplikace           | Pokud server vyžaduje osobní certifikát:                 |   |
| œ   | Soukromí           | Zvolit <u>a</u> utomaticky                               |   |
| ≙   | Zabezpečení        | Vždy se dotázat                                          |   |
| Q   | Sync <b>1</b>      | Aktuální platnost certifikátů ověřovat na serverech OCSP |   |
| ٤   | Rozšířené          | 3.                                                       |   |
|     |                    | <u>C</u> ertifikáty <u>B</u> ezpečnostní zařízení        |   |

V záložce Autority naimportujte všechny 3 veřejné části certifikační autority PostSignum, které máte uloženy na ploše. Při importu nastavte u každého certifikátu první dvě volby.

|                   | 1                                                           | Správce certifikátů             | -                                     |    | ×  |
|-------------------|-------------------------------------------------------------|---------------------------------|---------------------------------------|----|----|
| Osobní Lidé       | Serven Autority Ostatní                                     |                                 |                                       |    |    |
|                   | Servery ristorily Ostatin                                   |                                 |                                       |    |    |
| Tyto certifik     | áty jsou dostupné pro identifi                              | ikaci certifikačních autorit:   |                                       |    |    |
| Jméno cert        | fikátu                                                      | Bezpečnostní zařízení           | i i i i i i i i i i i i i i i i i i i | E. |    |
| ⊿(c) 2005 T       | ÜRKTRUST Bilgi İletişim ve Bil                              | lişim G                         |                                       | ^  |    |
| TÜRKT             | UST Elektronik Sertifika Hizm                               | et Sağ Builtin Object Token     |                                       |    |    |
| ▲A-Trust G        | es. f. Sicherheitssysteme im el                             | lektr. D                        |                                       |    |    |
| A-Trust           | -nQual-03                                                   | Builtin Object Token            |                                       |    |    |
| ▲AC Came          | rfirma S.A.                                                 |                                 |                                       |    |    |
| Chamb             | ers of Commerce Root - 2008                                 | Builtin Object Token            |                                       |    |    |
| Global            | Chambersign Root - 2008                                     | Builtin Object Token            |                                       |    |    |
| ▲AC Came          | firma SA CIF A82743287                                      |                                 |                                       |    |    |
| Chamb             | ers of Commerce Root                                        | Builtin Object Token            |                                       |    |    |
| Global            | Chambersign Root                                            | 2 Builtin Object Token          |                                       |    |    |
| A A et alie S e   | A /02250520067                                              |                                 |                                       |    | 1  |
| Zo <u>b</u> razit | Upr <u>a</u> vit důvěru <u>I</u> m                          | portovat Exportovat             | S <u>m</u> azat nebo nedůvěřovat.     |    |    |
|                   |                                                             |                                 |                                       |    |    |
|                   |                                                             | Stažení certifikátu             |                                       | ×  | h  |
|                   | V V                                                         |                                 |                                       |    | ۳. |
| Byli jst          | e požádáni o uznání nové Cer                                | tifikační Autority (CA).        |                                       |    |    |
|                   |                                                             |                                 |                                       |    |    |
| Chcete            | uznat "PostSignum Root QC                                   | A 2" pro následující účely?     |                                       |    |    |
| 🗸 Uz              | nat tuto CA pro identifikaci se                             | erverů.                         |                                       |    |    |
| V Uz              | nat tuto CA pro identifikaci ui                             | živatelů poštv. 3               |                                       |    |    |
|                   | at the CA and identification                                | (all a loss)                    |                                       |    | ľ  |
|                   | hat tuto CA pro identifikaci vy                             | robcu software.                 |                                       |    |    |
| DY 1              |                                                             | P ZY LL A VP L                  |                                       |    | F  |
| Pred u            | znanim teto CA, a to pro jakył<br>nky (nokud isou dostupné) | koliv učel, byste meli prozkoum | at jeji čertifikat, jeji pravidla     | а  |    |
| pouni             | ing (porad jsod dostapile).                                 |                                 |                                       |    |    |
|                   | Table 1 - COLOR                                             | •                               |                                       |    |    |
| Zob               | razit Zobrazit certifikat C/                                | A                               |                                       |    |    |
|                   |                                                             | 4                               | OK 7                                  |    | E  |
|                   |                                                             | 4                               | Zrusit                                | ·  |    |
|                   |                                                             |                                 |                                       | _  |    |

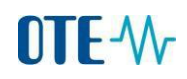

Po instalaci uvidíte 3 veřejné části certifikátu certifikační autority PostSignum v záložce Autority.

| Ę   |
|-----|
| E‡  |
| ₽₽, |
|     |
| ^   |
|     |
|     |
|     |
|     |
|     |
|     |
| ~   |
| it  |
| )K  |
|     |

### Mám softwarový komerční certifikát od I.CA

Do prohlížeče Firefox vložte adresu <u>www.ica.cz/SHA2-Komercni</u> (na odkaz stačí kliknout levým tlačítkem myši)

Na plochu si uložte veřejné části certifikační autority I.CA ve formátu DER. Klikněte pravým tlačítkem myši na první certifikát DER a zvolte uložit odkaz jako...

### Kořenový certifikát certifikační autority pro vydávané komerční certifikáty SHA2

Kryptografický algoritmus: SHA-256 Délka kryptografického klíče pro algoritmus RSA: 2048 bitů Doba platnosti: od 1.9.2009 do 1.9.2019

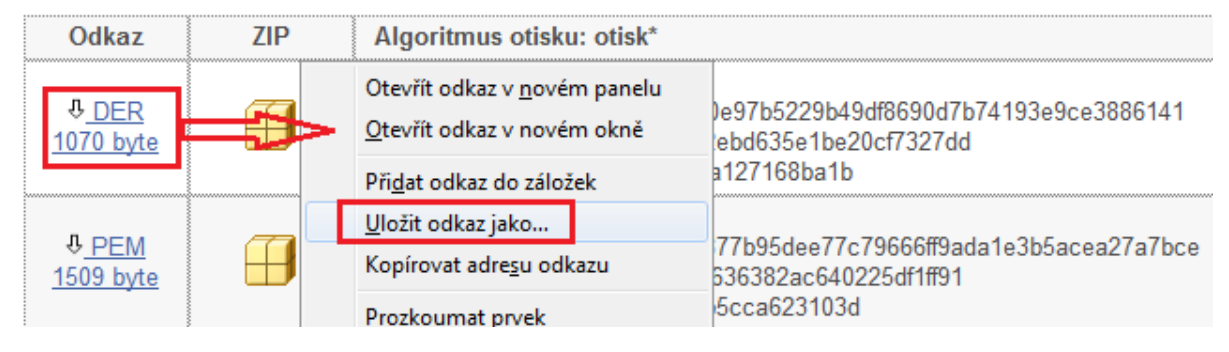

#### Vyberte místo uložení Plocha a dejte Uložit.

| 2                                                                                                    | Zadejte název souboru pro uložení | ×  |
|----------------------------------------------------------------------------------------------------|-----------------------------------|----|
| 🔄 🦻 🝷 ↑ 🔳 Plocha →                                                                                                   | ✓ C Prohledat: Plocha             | Q  |
| Uspořádat 🔻 Nová složka                                                                                              |                                   | 0  |
| <ul> <li>▲ ★ Oblíbené položky</li> <li>▲ ★ Oblíbené položky</li> <li>▲ Naposledy navšti</li> <li>■ Plocha</li> </ul> | Knihovny<br>Systémová složka      | ^  |
| ᠾ Stažené soubory                                                                                                    | Uzivatel<br>Systémová složka      |    |
| <ul> <li>▲ □ Knihovny</li> <li>▶ □ Dokumenty</li> <li>▶ ↓ Hudba</li> </ul>                                           | Počítač<br>Systémová složka       |    |
| ▷ 🔄 Obrázky<br>▷ 🛃 Videa                                                                                             | <b>Síť</b><br>Systémová složka    |    |
| 🖌 📭 Počítač 🗸 🖌                                                                                                    | sica_root_key_20090901            | ~  |
| Název souboru: sica_root_                                                                                            | key_20090901                      | ~  |
| Uložit jako typ: der File                                                                                            |                                   | ~  |
| Skrýt složky                                                                                                    | 2. Uložit Storn                   | o: |

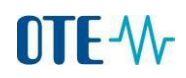

Poté ve Firefoxu zvolte Nabídka – Možnosti.

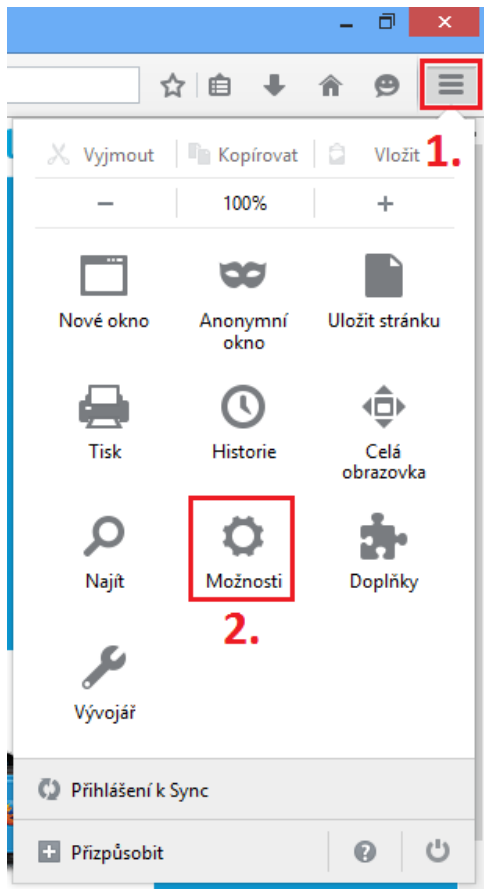

#### Přepněte se do Rozšířené -Certifikáty - Certifikáty.

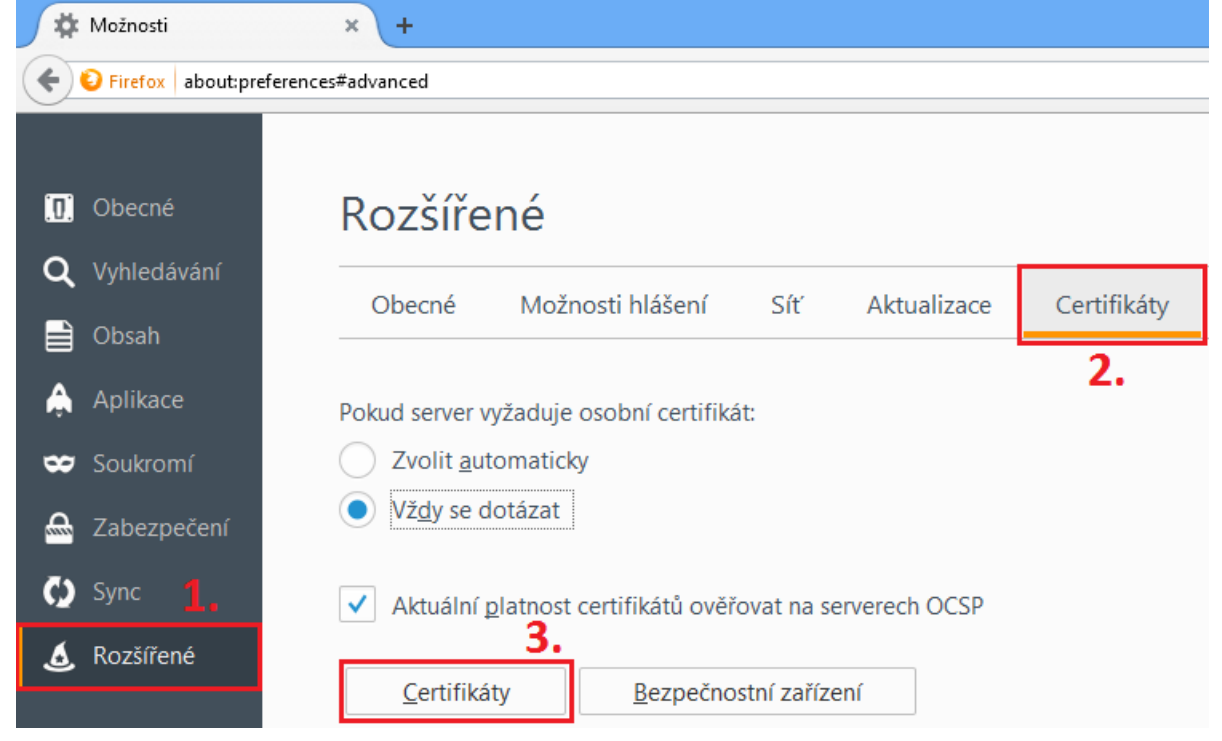

V záložce Autority naimportujte veřejnou část certifikační autority, kterou máte uloženou na ploše. Při importu nastavte u certifikátu první dvě volby.

| Jineno certifikatu                                                                                                    | Bezpečnostní zařízení                                                                | E |
|----------------------------------------------------------------------------------------------------|--------------------------------------------------------------------------------------|---|
| ▲ (c) 2005 TÜRKTRUST Bilgi İletişim ve Bilişim<br>TÜRKTRUST Elektronik Sertifika Hizmet Sa                                                                                                    | ı G<br>ağ Builtin Object Token                                                       | ^ |
| A-Trust Ges. f. Sicherheitssysteme im elektr.<br>A-Trust-nQual-03                                                                                                    | . D<br>Builtin Object Token                                                          |   |
| Chambers of Commerce Root - 2008<br>Global Chambersign Root - 2008                                                                                                    | Builtin Object Token<br>Builtin Object Token                                         |   |
| Chambers of Commerce Root<br>Global Chambersign Root                                                                                                    | Builtin Object Token<br>Builtin Object Token                                         | , |
| Zo <u>b</u> razit Upr <u>a</u> vit důvěru <mark>Import</mark>                                                                                                    | tovat Exportovat S <u>m</u> azat nebo nedůvěřovat                                    |   |
| Staž                                                                                                    | žení certifikátu                                                                     | × |
| Byli jste požádáni o uznání nové Certifikačn                                                                                                    | ní Autority (CA).                                                                    |   |
| Chcete uznat "I.CA - Standard Certification                                                                                                    | Authority, 09/2009" pro následující účely?                                           |   |
|                                                                                                    |                                                                                      |   |
| ☑ Uznat tuto CA pro identifikaci serverů.                                                                                                    | 2                                                                                    |   |
| <ul> <li>Uznat tuto CA pro identifikaci serverů.</li> <li>Uznat tuto CA pro identifikaci uživatelů</li> </ul>                                                                                                    | pošty.                                                                               |   |
| <ul> <li>Uznat tuto CA pro identifikaci serverů.</li> <li>Uznat tuto CA pro identifikaci uživatelů</li> <li>Uznat tuto CA pro identifikaci výrobců s</li> </ul>                                                                                          | i pošty.<br>software.                                                                |   |
| <ul> <li>Uznat tuto CA pro identifikaci serverů.</li> <li>Uznat tuto CA pro identifikaci uživatelů</li> <li>Uznat tuto CA pro identifikaci výrobců s</li> <li>Před uznáním této CA, a to pro jakýkoliv úč<br/>podmínky (pokud jsou dostupné).</li> </ul> | i pošty.<br>software.<br>šel, byste měli prozkoumat její certifikát, její pravidla a |   |

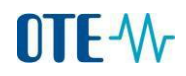

V záložce Autority si zkontrolujte nainstalovanou veřejnou část certifikátu I.CA.

| ۷                                          | Správ               | ce certifikátů                                 | -                                |          |
|--------------------------------------------|---------------------|------------------------------------------------|----------------------------------|----------|
| Osobní Lidé Servery Autority Os            | statní              |                                                |                                  |          |
| Tyto certifikáty jsou dostupné pro         | identifikaci cer    | tifikačních autorit:                           |                                  |          |
| Jméno certifikátu                          |                     | Bezpečnostní zařízení                          |                                  | E\$      |
| ⊿PM/SGDN                                   |                     |                                                |                                  | ^        |
| IGC/A                                      |                     | Builtin Object Token                           |                                  |          |
| První certifikační autorita, a.s.          |                     |                                                |                                  |          |
| I.CA - Standard Certification              | Authority, 09/      | Softw. bezp. zařízení                          |                                  |          |
| ▲QuoVadis Limited                          |                     |                                                |                                  |          |
| QuoVadis Root CA 2                         |                     | Builtin Object Token                           |                                  |          |
| QuoVadis Root Certification                | Authority           | Builtin Object Token                           |                                  |          |
| QuoVadis Root CA 3                         |                     | Builtin Object Token                           |                                  |          |
| ▲RSA Security Inc                          |                     |                                                |                                  |          |
| RSA Security 2048 v3                       |                     | Builtin Object Token                           |                                  |          |
| ASECOM Trust Surfame COLLTD                |                     |                                                |                                  | *        |
| Zo <u>b</u> razit Upr <u>a</u> vit důvěru. | . <u>I</u> mportova | t Exportovat                                   | S <u>m</u> azat nebo nedůvěřovat |          |
|                                            |                     |                                                |                                  |          |
|                                            |                     |                                                |                                  | OK       |
|                                            |                     |                                                |                                  |          |
| RSA Security 2048 v3                       | . <u>I</u> mportova | Builtin Object Token<br>it E <u>x</u> portovat | S <u>m</u> azat nebo nedůvěřovat | ск<br>ОК |

Nyní budete importovat Váš privátní certifikát od PostSignum případně I.CA do Firefoxu. Zvolte Nabídka – Možnosti.

|                |                  | - 🗇 🗙                     |
|----------------|------------------|---------------------------|
|                | ☆ 🗎 🖡            | <b>↑ 9 ≡</b>              |
| 🙏 Vyjmout      | Kopírovat        | 🚊 Vložit <mark>1</mark> . |
| -              | 100%             | +                         |
|                | 8                |                           |
| Nové okno      | Anonymní<br>okno | Uložit stránku            |
|                | C                | ∢⊒►                       |
| Tisk           | Historie         | Celá<br>obrazovka         |
| Q              | 0                | <b></b>                   |
| Najít          | Možnosti         | Doplňky                   |
| J.             | 2.               |                           |
| Vývojář        |                  |                           |
| 🚺 Přihlášení k | Sync             |                           |
| + Přizpůsobit  |                  | <b>0</b> U                |

Přepněte se do Rozšířené -Certifikáty - Certifikáty.

| 🏘 Možnosti           | × +                                                              |             |
|----------------------|------------------------------------------------------------------|-------------|
| Firefox about:pre    | ferences#advanced                                                |             |
|                      |                                                                  |             |
| <u>0</u> Obecné      | Rozšířené                                                        |             |
| <b>Q</b> Vyhledávání | Obecné Možnosti blášení Síť Aktualizace                          | Certifikáty |
| 📄 Obsah              |                                                                  | Certificaty |
| 🚖 Aplikace           | Pokud server vyžaduje osobní certifikát:                         | Ζ.          |
| 🗢 Soukromí           | Zvolit <u>a</u> utomaticky                                       |             |
| 🖴 Zabezpečení        | Vždy se dotázat                                                  |             |
| 🚯 Sync 🚹             | Aktuální <u>p</u> latnost certifikátů ověřovat na serverech OCSP |             |
| 🔬 Rozšířené          | <b>5.</b><br><u>C</u> ertifikáty <u>B</u> ezpečnostní zařízení   |             |

V záložce Osobní zvolte Importovat a vyberte místo, kde máte uložený privátní klíč. Privátní klíč poznáte podle koncovky **\*.pfx** nebo **\*.p12** 

Certifikát s koncovkou \*.pem, \*.der, \*.cer jsou veřejné části certifikátu, které se zde neimportují!

|                                  | Správce cer                            | rtifikátů                | -         |     |
|----------------------------------|----------------------------------------|--------------------------|-----------|-----|
| Dsobní Lidé Servery Au           | Itority Ostatní                        |                          |           |     |
| Tyto certifikáty jsou do         | stupné pro vaši osobní identifikac     | ii:                      |           |     |
| Jméno certifikátu                | Bezpečnostní zařízení                  | Sériové číslo            | Platný do | ₽₽, |
|                                  |                                        |                          |           |     |
|                                  |                                        |                          |           |     |
|                                  |                                        |                          |           |     |
|                                  |                                        |                          |           |     |
|                                  |                                        |                          |           |     |
|                                  |                                        |                          |           |     |
| Zo <u>b</u> razit Zá <u>l</u> oh | ovat Zál <u>o</u> hovat vše <u>I</u> n | nportovat <u>S</u> mazat |           |     |
|                                  |                                        |                          |           |     |
|                                  |                                        |                          |           |     |

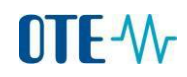

Zadejte heslo k certifikátu. Potvrďte OK.

| Dialog zadání hesla       ×         Prosím zadejte heslo, které bylo použito pro zašifrování zálohy certifikátu.         Heslo: | F      | Bezpečnostní zařízení | Sériové číslo | Platný | ído E |
|----------------------------------------------------------------------------------------------------|--------|-----------------------|---------------|--------|-------|
| Prosím zadejte heslo, které bylo použito pro zašifrování zálohy<br>certifikátu.<br>Heslo: ••••                                  |        | Dialog zadá           | ní hesla      | ×      |       |
| OK Zrušit                                                                                                    | Heslo: | ••••                  | 1             |        |       |

### Hláška o úspěšném naimportování certifikátu

| Výstraha                                                           | ×    |
|--------------------------------------------------------------------|------|
| Váše bezpečnostní certifikáty a soukromý klíče byly úspěšně obnove | eny. |
| ОК                                                                 |      |

Pohled na naimportované certifikáty s privátním klíčem od I.CA a PostSignum. Potvrďte OK.

|                                                                                                    | Správce cer                                              | tifikátů        | -           |    |
|----------------------------------------------------------------------------------------------------|----------------------------------------------------------|-----------------|-------------|----|
| sobní Lidé Servery Auto                                                                                                    | ority Ostatní                                            |                 |             |    |
| Tyto certifikáty jsou dost                                                                                                  | upné pro vaši osobní identifikac                         | i:              |             |    |
| Jméno certifikátu                                                                                                    | Bezpečnostní zařízení                                    | Sériové číslo   | Platný do   | Ę  |
| <ul> <li>První certifikační autori<br/>Michal Raška DiS.</li> <li>Česká pošta, s.p. [IČ 47<br/>Michal Pačka, DiS</li> </ul> | t<br>Softw. bezp. zařízení<br>1<br>Softw. bezp. zažízení |                 | 18. 1. 2014 |    |
|                                                                                                    |                                                          |                 |             |    |
|                                                                                                    |                                                          |                 |             |    |
|                                                                                                    |                                                          |                 |             |    |
|                                                                                                    |                                                          |                 |             |    |
| Zo <u>b</u> razit Zá <u>l</u> ohov                                                                                          | /at Zál <u>o</u> hovat vše <u>I</u> n                    | nportovat Smaza | ət          |    |
|                                                                                                    |                                                          |                 |             | ОК |

Přihlaste se na adresu obchodního systému CS OTE

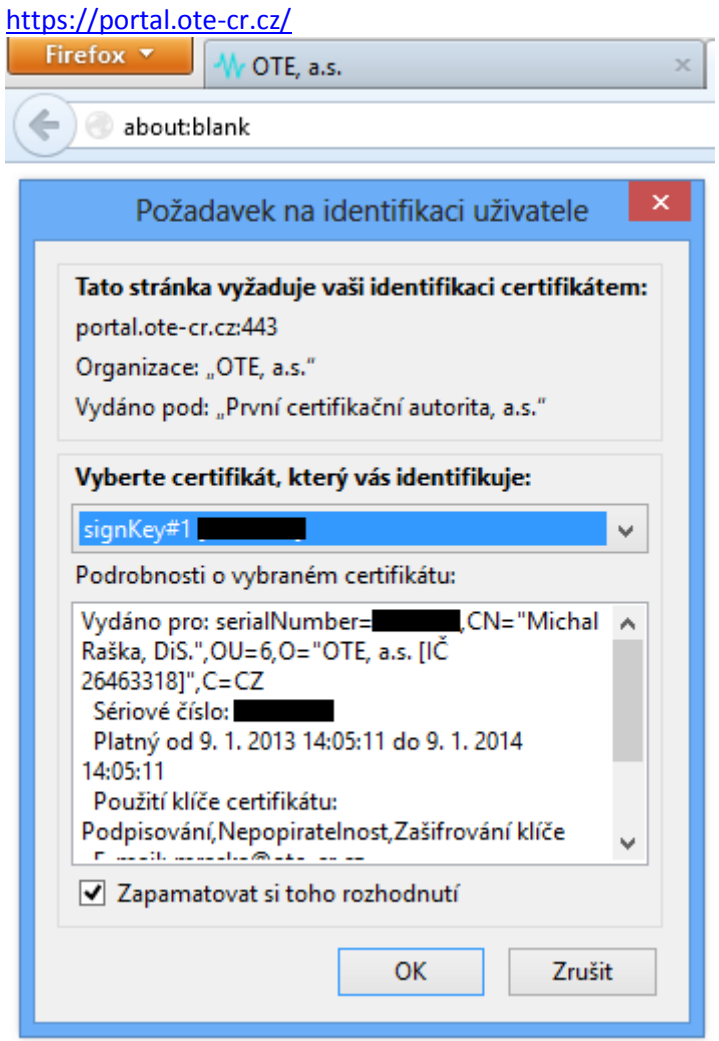

Při prvním přihlašováním Vám vyskočí hláška o přidání stránek obchodního portálu OTE do důvěryhodných. Klikněte na řádek "Vím, o co se jedná" a potom na "Přidat výjimku".

| Ž | Požádali jste Firefox o zabezpečené připojení k serveru <b>portal.ote-cr.cz</b> , ale nelze ověřit, že tomu tak                                                                                                    |  |  |  |
|---|----------------------------------------------------------------------------------------------------|--|--|--|
|   | skutečně je.                                                                                                    |  |  |  |
|   | Pokud je požadováno zabezpečené připojení, měl by server předložit důvěryhodnou identifikaci a tím<br>prokázat, že se připojujete na správné místo. Nicméně, identita tohoto serveru nemohla být ověřena.           |  |  |  |
|   | Co mám teď dělat?                                                                                                    |  |  |  |
|   | Pokud se k tomuto serveru obvykle připojujete bez problému, může tato chyba znamenat, že se za<br>tento server někdo snaží vydávat, a neměli byste pokračovat.                                                      |  |  |  |
|   | Rychle odsud pryč!                                                                                                    |  |  |  |
|   | Technické detaily                                                                                                    |  |  |  |
|   | Vím, o co se jedná                                                                                                    |  |  |  |
|   | Pokud chápete rizika, můžete Firefox požádat o výjimku a začít identifikaci tohoto serveru důvěřovat.<br><b>když tomuto serveru důvěřujete, může tato chyba znamenat, že vám někdo odposlouchává<br/>připojení.</b> |  |  |  |
|   | Nepřidávejte výjimku, pokud si nejste jisti, že tento server má dobrý důvod nepoužívat důvěryhodnou<br>identifikaci.                                                                                                |  |  |  |
|   | Pridet výjimku                                                                                                    |  |  |  |

### V dalším okně klikněte na "Získat certifikát" a potom na "Schválit bezpečnostní výjimku"

| Přidání bezpečnostní výjimky                                                                                                    |                                                            |  |  |  |  |
|----------------------------------------------------------------------------------------------------|------------------------------------------------------------|--|--|--|--|
| Chystáte se změnit způsob, jakým aplikace Firefox identifikuje tento server.<br>Legitimní banky, obchody a ostatní veřejné servery vás o toto žádat<br>nebudou. |                                                            |  |  |  |  |
| Server                                                                                                    |                                                            |  |  |  |  |
| Adresa:                                                                                                    | https://portal.ote-cr.cz/                                  |  |  |  |  |
| Stav certifikátu                                                                                                    |                                                            |  |  |  |  |
| Tento se                                                                                                    | rver se prokazuje neplatnými informacemi. <u>Z</u> obrazit |  |  |  |  |
| Neznám                                                                                                    | Neznámá identita                                           |  |  |  |  |
| Certifikát je nedůvěryhodný, protože nebyl ověřen důvěryhodnou autoritou pomocí<br>bezpečného podpisu.                                                          |                                                            |  |  |  |  |
|                                                                                                    |                                                            |  |  |  |  |
|                                                                                                    |                                                            |  |  |  |  |
|                                                                                                    |                                                            |  |  |  |  |
|                                                                                                    |                                                            |  |  |  |  |
| <b></b> <u>U</u> loži                                                                                                    | it tuto výjimku trvale                                     |  |  |  |  |
|                                                                                                    | Schválit bezpečnostní výjimku Zrušit                       |  |  |  |  |

# 

MTF-W PLYN 1 přihlášený uživatel Přihlášený: ELEKTŘINA Registrace POZE » Úvod Novinky vývěska DENNÍ TRH EVIDENCE REALIZAČNÍCH DIAGRAMŮ -Opravná seance DD Otevřený obchodní den: 16.02.2013 Otevřený obchodní den: 16.02.2013 14:00:00 CET Zavřeno 14:15:00 CET Výsledky VNITRODENNÍ TRH - Hodina17 BLOKOVÝ TRH - DB130218 20:00:00 CET Otevřeno 15:00:00 CET Otevřeno • 20:00:00 CET Otevřeno BLOKOVÝ TRH - DB130219 20:00:00 CET Otevřeno

#### Nyní jste se přihlásili do obchodního systému CS OTE prostřednictvím prohlížeče Firefox

#### Důležité upozornění chování prohlížeče Firefox při odesílání a podepisování dat!

Při odesílání dat Vám vyskočí okno, kde si zkontrolujete, jakým certifikátem data podepisujete. Ve spodní části okna je pole pro zadání hesla. Jde o dodatečné/extra heslo, které je možné ve Firefoxu zadat navíc k Vašemu certifikátu. Nejde o heslo, jaké máte nastavené u certifikátu, které jste použili při importu certifikátu. Pokud jste si sami toto dodatečné heslo nenastavili (v tomto manuálu to není popsáno), tak toto pole nevyplňujte!!!

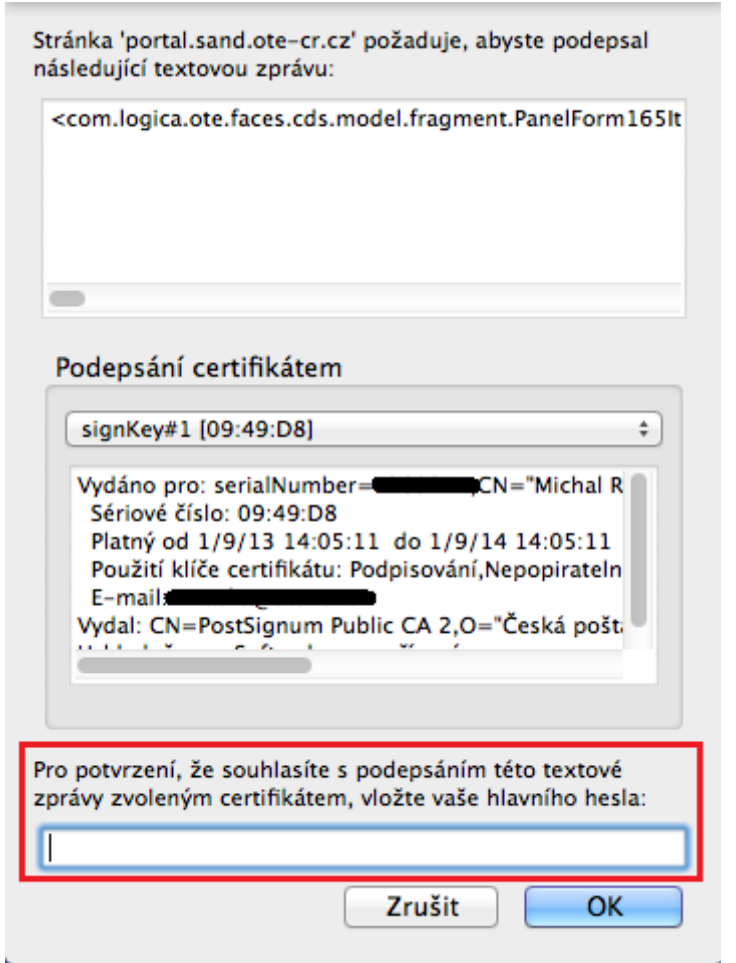